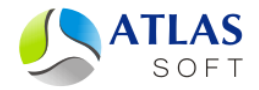

## РЕГИСТРАЦИЯ ЭЦП SIGNAL-COM В СИСТЕМЕ ЭТЛАС. ПОШАГОВАЯ ИНСТРУКЦИЯ

(версия 3.4)

2011 год

## Регистрация ЭЦП Signal-COM в системе ЭТЛАС

Регистрацию ЭЦП Signal-COM необходимо осуществлять на ПК, оснащенном ПО Signal-COM CSP и клиентским приложением системы ЭТЛАС. Для регистрации ЭЦП Signal-COM в системе ЭТЛАС необходимо выполнить следующие шаги:

### Шаг 1. Получение отпечатка ЭЦП.

- 1.1. Вставьте в разъем USB eToken, на котором расположена регистрируемая ЭЦП.
- 1.2. Откройте программу "Администратор", входящую в комплект ПО Signal-COM CSP ("Пуск->Signal-COM CSP->Администратор").
- 1.4. В открывшемся окне "Сертификат" на первой вкладке проверьте поле "Кому выдан" и убедитесь, что регистрируется верная ЭЦП. Перейдите на вкладку "Состав" и прокрутите отобразившийся список до конца. Выделите находящийся в конце списка атрибут "Отпечаток". В нижней части окна в текстовом поле отобразится строка вида "d8 db d9 a7 0d 32 53 c2 аа 8a 50 58 2c 5b 68 40 ее 6a 77 02". Необходимо выделить данную строку (только текст, без пробелов по краям), и нажать комбинацию клавиш Ctrl+C на клавиатуре.

### Шаг 2. Регистрация отпечатка ЭЦП в системе ЭТЛАС.

- 2.1. Запустите клиентское приложение системы ЭТЛАС. Подключитесь к системе под пользователем ROOT.
- 2.2. Активируйте меню "Администрирование->Управление пользователями...". Выделите пользователя, для которого регистрируется ЭЦП, в списке пользователей. Активируйте кнопку "Редактировать свойства", расположенную справа от списка пользователей.
- 2.3. В открывшемся окне "Редактировать свойства пользователя" перейдите на вкладку "Подпись". В секции окна "Электронная цифровая подпись" в поле тип выберите ЭЦП "ГОСТ Р 34.10-2001 (Signal-COM CSP)". Нажмите кнопку "Зарегистрировать", и в открывшемся диалоге на поле ввода активируйте контекстное меню правой клавишей мыши. Активируйте пункт меню "Вставить". Нажмите кнопку "Да" в диалоге, затем кнопку "Сохранить" в окне редактирования свойств пользователя.

В результате проделанных действий ЭЦП пользователя зарегистрирована в системе и готова к использованию.

# Контакты

Мы с готовностью ответим на все Ваши вопросы по работе с системой ЭТЛАС по телефону +7 (812) 528-67-48 или по почте <u>support@atlas-soft.ru</u>.